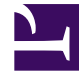

# **GENESYS**<sup>®</sup>

This PDF is generated from authoritative online content, and is provided for convenience only. This PDF cannot be used for legal purposes. For authoritative understanding of what is and is not supported, always use the online content. To copy code samples, always use the online content.

# Workforce Management Web for Supervisors Help

**Agent Activities** 

5/6/2025

### Contents

- 1 Agent Activities
  - 1.1 Activities Pane
  - 1.2 Adding an Activity
  - 1.3 Deleting an Activity

# Agent Activities

To view the selected agent's activities, select **Activities** at the top of the pane. Then, use the controls in the top-right corner of this pane to complete the following tasks:

| + Add Activity  | Click to add an activity for the selected agent.             |
|-----------------|--------------------------------------------------------------|
| Delete Activity | Click to delete an activity for the selected agent.          |
| Save Now        | Click to save any changes.                                   |
| Help            | Click to view a Help topic about the <b>Properties</b> pane. |

#### Tip

If you do not have the Edit Activities privilege in the Agents view, the Add Activity and Delete Activity icons are disabled.

## Activities Pane

This pane displays a list of activities that are assigned to an agent and contains detailed information in two sections (Activities and Agent's Skills) about the activities in the following columns:

#### **Activities Section**

| Name   | The name of the activity that is assigned to the agent (sortable column).                                                                                                    |
|--------|----------------------------------------------------------------------------------------------------|
| Site   | The name of the site at which the agent is<br>configured; It might be a site, other than the one in<br>which the agent currently appears, if the agent was<br>moved to another site.                                                                                                    |
| Status | <ul> <li>The agent's status, which determines the activities on which the agent is eligible to work. For example:</li> <li><b>Primary</b>—Works as if the agent became eligible for an activity, based on his/her primary skills.</li> <li><b>Secondary</b>—Works as if the agent became eligible for an activity, based on his/her secondary skills.</li> </ul> |

|                | <ul> <li>Disabled—Specifies explicitly that the agent cannot work on this particular activity, even if his/her skills allows it.</li> <li>Auto—Cancels any previous explicit assignment and returns to determining the activity eligibility, based on the agent's skills.</li> </ul>                                            |
|----------------|----------------------------------------------------------------------------------------------------|
| Effective Date | The start date on which the agent becomes eligible<br>to work on the activity with the specified status.<br>The explicit agent activity assignment does not<br>have an end date. One assignment must be<br>replaced by another one. This assignment has daily<br>granularity and uses shift days, rather than<br>calendar days. |
|                | Important<br>You cannot specify a time of day that the effective<br>date for activities will begin.                                                                                                    |
| Skilled        | Displays the agents eligibility to work on the assigned activity, based on the skill set. This value can be <b>Primary</b> , <b>Secondary</b> , or <b>N/A</b> (if the skill is disabled for agent or is absent altogether). This value is overridden by the value in the <b>Status</b> column.                                  |

In the **Activities** pane, click **Add Activity** to open another pane, in which you can add an effective date for the Activity, set the status, and select the **Activity** to assign from a list of available Activities.

#### Agent's Skills Section

This section displays a list of the selected agent's current skills in three columns, as shown in the table below. To change the skill **Status** in this pane, click the drop-down list to select **Disabled**, **Primary**, or **Secondary**.

| Skill  | The name of the selected agent's skill.                                                                 |
|--------|----------------------------------------------------------------------------------------------------|
| Level  | The selected agent's skill level.                                                                       |
|        | The selected agent's current status.                                                                    |
| Status | Tip<br>If you do not have the Edit Activities privilege in the<br>Agents view, this column is disabled. |

## Adding an Activity

To add and activity to the selected agent:

- 1. Double-click the **Effective Date** field to change the date or keep the current date (default).
- 2. In the Status drop-down list, select Primary, Secondary, Auto, or Disabled.
- 3. In the **Activities to be Assigned to Agents** list, click an activity to assign to highlight it.
- 4. Click **Assign Activity**  $\checkmark$  . The activity displays in the **Activities** pane.
- 5. Click **X** to close the assignment pane.

#### Deleting an Activity

To delete an activity:

- 1. Select an activity.
- 2. Click Delete Activity

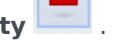

3. When the **Confirmation** dialog opens, click **Yes** to proceed or **No** to cancel the deletion. If you select **Yes**, you cannot undo the deletion of the activity.